# Jak tisknout úsporně dokumenty z právních systémů

Tento návod se týká zpracování exportů textů z právních informačních systémů (ASPI, Beck-Online, Codexis) a jejich úpravou v textovém editoru MS Word (ve verzi 2010). Cílem je poskytnout seznam vhodných kroků pro snížení počtu stran (aniž by došlo ke zmenšování velikosti písma) a napodobení vzhledu sbírky zákonů.

- 1) Předpokladem je správné uložení (exportování) právního předpisu:
  - a. ASPI nabídka Soubor -> Export
  - b. Beck-Online symbol diskety na liště
  - c. Codexis záložka Práce s dokumentem -> tlačítko Exportovat

Pozn.: Z výše uvedených programů se pro další zpracování nejlépe hodí dokument exportovaný ze systému Beck-Online, díky podpoře formátování se styly. Před začátkem úprav vložte text exportovaný z právního informačního systému do nového dokumentu MS Word (Ctrl+A -> Ctrl+C -> Ctrl+V).

- 2) Úprava záhlaví (horní okraj stránky) a zápatí (dolní okraj stránky):
  - a. Vložení čísla stránky na kartě Vložení otevřít rozbalovací nabídku Číslo stránky a vybrat umístění (kvůli úsporám zvolit dolní okraj stránky). Textový editor přidává za číslem stránky do zápatí prázdný řádek. Ten lze odstranit např. umístěním kurzoru za na konec řádky s číslem a stisknutím tlačítka Delete na klávesnici.
  - b. Na kartě Návrh nastavit Záhlaví shora na 0 cm a Zápatí zdola na 1 cm.
- 3) Rozdělení textu do sloupců:
  - a. Na kartě Rozložení stránky stisknout tlačítko Sloupce a z nabídky vybrat Dva. Následně na horním pravítku lze zmenšit vzdálenost mezi sloupci uchopením Levého okraje mezi sloupci a posunutím o dvě polohy (pokud je vzdálenost moc malá, tak se text stává nepřehledným).
- 4) Nastavení okrajů stránky:
  - a. Na kartě Rozložení stránky kliknout na **Okraje** a vybrat **Vlastní okraje**. V dialogovém okně lze pak doporučit nastavení okraje Nahoře, Dole, Vlevo a Vpravo na 1 cm (popř. jiný podle vlastní tiskárny).

### 5) Odstranění přebytečných mezer v dokumentu:

- a. Jsou dva způsoby jak tohoto cíle dosáhnout:
  - i. Rychlý označit celý text (např. pomocí klávesové zkratky Ctrl+A), pak vyvolat kontextové menu stiskem pravého tlačítka a v něm vybrat Odstavec, v něm pak nastavit Mezeru před na 0 b., Mezeru za na 6 b.
  - ii. Přesný mezery mezi odstavci lze též upravit pomocí Stylů na kartě Domů. Postupuje se obdobně jako u předchozího způsobu, avšak pro každý styl samostatně. Příslušný styl se zjistí umístěním kurzoru do příslušného textu (bude vyznačen na záložce Domů ve Stylech), poté se vyvolá kontextová nabídka stiskem pravého tlačítko myši u příslušného stylu, vybere se Změnit a následně se v dialogovém okně pomocí volby Formát opět vybere Odstavec.

### 6) Volba fontu a jeho velikosti:

- a. Jsou dva způsoby jak tohoto cíle dosáhnout:
  - i. Rychlý Označit celý text a na kartě Domů zvolit písmo a velikost (vhodné může být např. Calibri, velikost 14).
  - ii. Přesný Obdobným postupem jako v bodu 5, avšak místo volby Odstavec se v dialogovém okně (v jeho části Formátování) zvolí písmo a velikost pro daný styl.

Pozn.: Změna textu se nedotýká záhlaví a zápatí (číslo stránky), to je nutné měnit samostatně (záhlaví se otevře např. dvojklikem na číslo).

### 7) Tisk dokumentu:

- a. Tisk vhodný především pro delší právní předpisy
  - i. Nabídka Soubor -> Tisk.
  - ii. Ve Wordu nebo ve Vlastnostech tiskárny zvolit 2 stránky na 1 list.
  - iii. Obdobně (jako v kroku ii) lze též zvolit Oboustranný tisk.

- iv. Vytištěný dokument lze potom svázat nejrůznějšími způsoby (např. použitím děrovačky nebo kroužkové vazby).
- b. Tisk vhodný především pro kratší právní předpisy ve formě brožury (kdy je možné stránky přeložit a sešít uprostřed, výsledek připomíná časopis)
  - i. Nabídka Soubor -> Tisk.
  - ii. Ve Wordu nebo ve Vlastnostech tiskárny zvolit 1 stránka na list.
  - iii. Jako tiskárnu vybrat PDFCreator, uložit výsledný soubor a otevřít v programu Adobe Reader.
  - iv. V programu Adobe Reader otevřít nabídku Soubor->Tisknout.
  - v. V části Velikost a zpracování stránek stisknout tlačítko Brožura.
  - vi. Při tisku je pak třeba zvolit oboustranný tisk. Dále je nutné správně nastavit způsob oboustranného tisku tak, aby stránky nebyly hlavou vzhůru.

Pozn.: Kroky i-iii lze nahradit vytvořením pdf souboru pomocí Wordu (postupem Soubor -> Uložit jako a v rozbalovací nabídce pak zvolit Formát PDF (\*.pdf))

| zákon č. 101/2000 Sb. | Tisk z Beck-<br>Online | Exportovaný<br>dokument | Tisk dle bodu 7)            | Tisk dle bodu 8) |
|-----------------------|------------------------|-------------------------|-----------------------------|------------------|
|                       | 22 stran               | 24 stran                | 11 stran (resp. 6<br>listů) | 6 listů          |

## Automatická úprava textu pomocí připraveného makra

- Z webových stránek si stáhněte prázdný dokument aplikace MS Word s připraveným makrem. Dokument je k dispozici ke stažení na adrese: http://www.prf.cuni.cz/dokumenty-download/1404050570/ (Složka Dokumenty PPT).

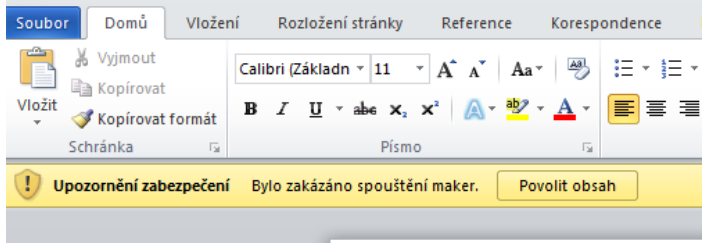

- 3) Do prázdného dokumentu vložte (Crtl+V) text zkopírovaný (Ctrl+A -> Ctrl+C) z exportovaného dokumentu z právního informačního systému.
- 4) V záhlaví okna aplikace MS Word klikněte na ikonu spuštění makra.

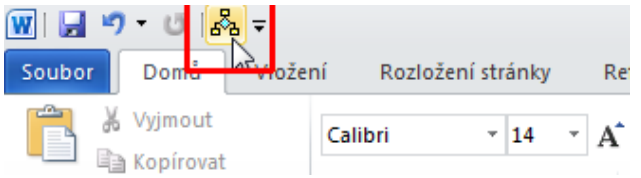

5) Text se automaticky přefomátuje.

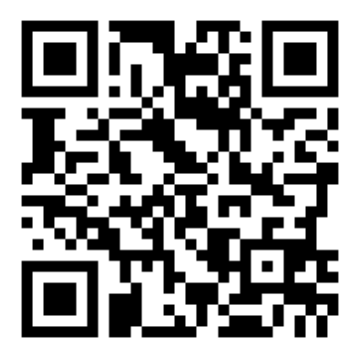

Odkaz ke stažení automatického makra

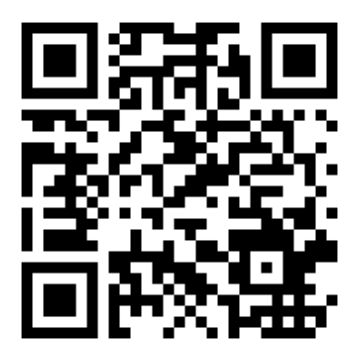

Odkaz ke stažení toho návodu